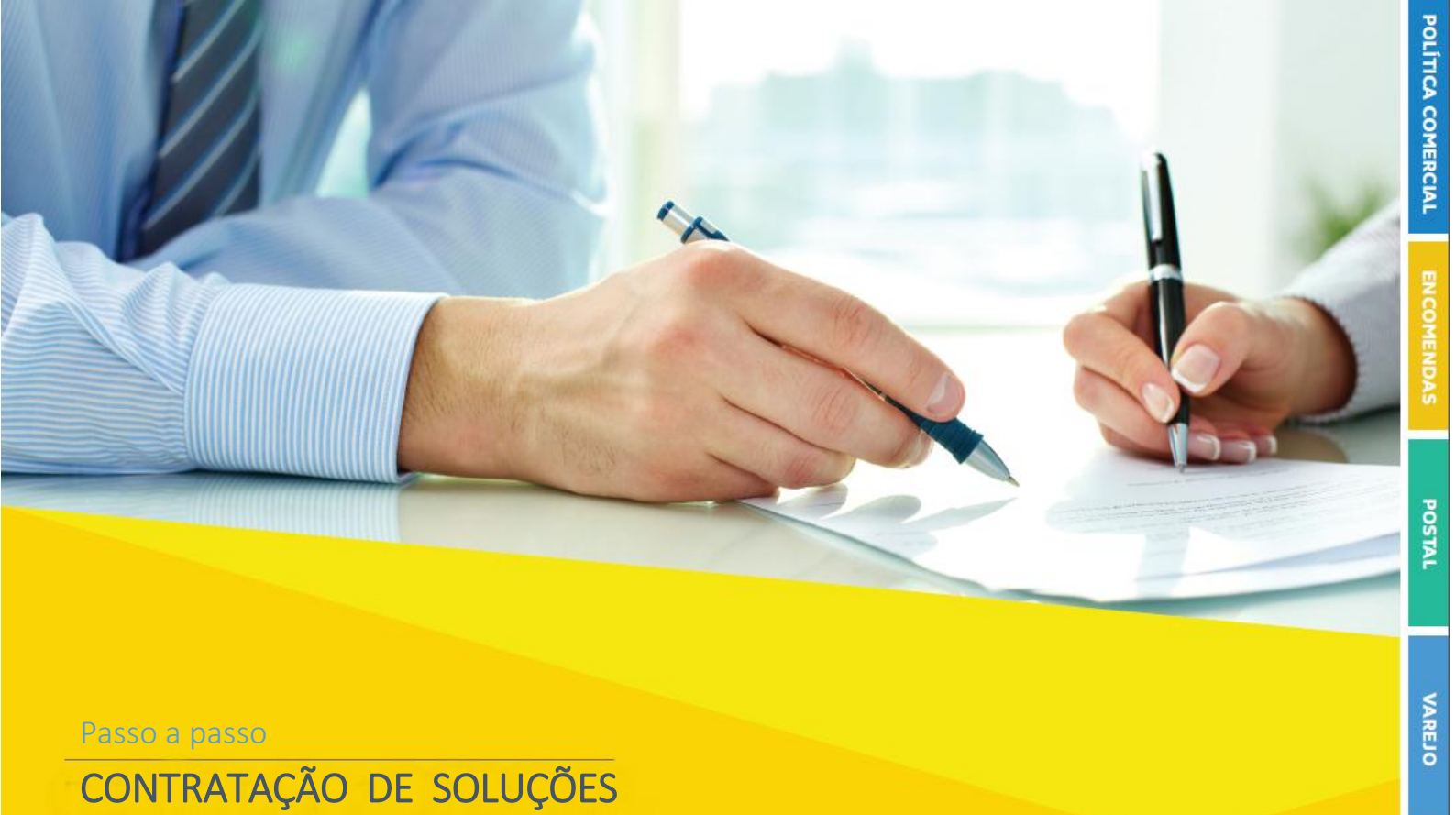

**CORREIOS PARA NOVOS CLIENTES** 

## 1. Apresentação

Os Correios, alinhados às tendências de mercado, vêm se modernizando e atualizando procedimentos, de forma a trazer facilidades para nossos clientes e parceiros, com a viabilização de processos mais ágeis de contratação, validação de documentos, habilitação e alterações do contrato.

Ao firmar parceria com os Correios, por meio da assinatura de contrato, você passa a ter acesso a condições mais vantajosas do que as ofertadas na modalidade à vista e outros benefícios, como o Cartão Correios Fácil, que permite utilizar os serviços e produtos contratados, através de crédito para pagamento a prazo e faturamento mensal.

As soluções que os Correios colocam à disposição são variadas e com características ajustadas às necessidades de nossos clientes. Para conhecê-las, acesse nosso site <u>http://www.correios.com.br/</u> opção: Soluções Empresariais e Governo

Além disso, o portfólio dos Correios também vem se modernizado e, na busca de um reposicionamento de mercado e maior competitividade, foi readequado em quatro segmentos foco, conforme segue:

- Encomendas e Logística
- Correspondência e Marketing
- Soluções Empresariais e Governo
- Serviços Financeiros e Mais

Para saber mais sobre cada um desses segmentos e das soluções personalizadas dos Correios, acesse o Portal dos Correios ou solicite atendimento personalizado pelo link (CLICAR).

Empenhamos votos para que nossa parceria traga muitos resultados positivos.

LOGÍSTICA

# 2. Contratação de serviços

Para solicitar a contratação dos serviços e produtos dos Correios, é necessário:

- Acessar o endereço (CLICAR);
- ii. Solicitar o cadastro no Protocolo Eletrônico SEI, conforme orientações do Guia de Cadastro de Usuário Externo disponível em (<u>CLICAR</u>), por meio do menu de Acesso Rápido;
- iii. É imprescindível conclusão do cadastro com a inclusão dos documentos pessoais por meio do tipo de processo: "Gestão Documental: Cadastro de Usuário Externo no SEI". Juntamente com os documentos pessoais, será necessário a inclusão do <u>TERMO DE DECLARAÇÃO DE CONCORDÂNCIA E VERACIDADE</u>, conforme modelo padrão disponibilizado no portal dos Correios e também no próprio sistema conforme tela abaixo.

| EMPRESA BRASILEIRA DE CORREIOS E TELÉGRAFOS |                              |
|---------------------------------------------|------------------------------|
| sei.                                        |                              |
| Controle de Acessos Externos                | Controle de Acessos Externos |
| Alterar Senha                               |                              |
| Peticionamento                              |                              |
| Recibos Eletrônicos de Protocolo            | Markensoniska andre k        |
| Guia de Operação                            | Nenhum registro encontrado.  |
| Guia de Processos                           |                              |
| Termo - Concodância/Veracidade              |                              |

- iv. Após, clicar em Peticionamento Processo Novo;
- v. Selecionar a localidade (estado UF) para atendimento comercial (Exemplo: MG Gestão de Clientes: Contratos Comerciais Pessoa Jurídica, SP Interior Gestão de Clientes: Contrato Comercial Pessoa Jurídica).

Ficarão disponíveis no contrato os \*serviços de **Encomenda 2, Pré-Postagem, Internacionais, Telemáticos, Certificação Digital, Caixa Postal, Correios Online, Aquisição de Produtos, Carta Comercial, Mala Direta Básica e Mala Direta Domiciliária.** Para estes serviços, a cota mínima mensal estabelecida para seu contrato será a do serviço Encomenda 2 cujo valor atual é de R\$2.000,00. Os valores dos serviços e demais condições de sua prestação estarão previstos na minuta contratual, termos, e tabelas de preços a serem encaminhados após o recebimento da documentação necessária para celebrar contrato comercial.

\*Para cliente órgão público serão oferecidos outros pacotes de serviços com condições diferenciadas.

Caso deseje incluir outros serviços (exemplo: Carta Comercial, Mala Direta Básica, etc.) por favor informá-los no campo "Especificação" conforme orientação abaixo, entretanto cabe ressaltar que para esses serviços poderá haver cobrança de cota mínima.

Caso haja interesse em incluir serviços adicionais, ao previsto nesse modelo padrão, proceda conforme **Passo 1**. Para alterações contratuais, ver **item 3**.

### Passo 1 – Campo especificação

Esse campo deverá ser preenchido com a descrição "Solicitação de Contrato" ou caso esteja negociando com uma Agência ou Consultor Comercial indicar o nome. Exemplo: "AC XXXX" ou "AGF XXXX" ou "Consultor Ricardo Oliveira".

| Formulário de Peticionamento                     |
|--------------------------------------------------|
| Especificação (resumo limitado a 50 caracteres): |
| Solicitação de Contrato                          |

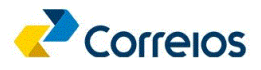

| Formulário de Peticionamento                     |   |
|--------------------------------------------------|---|
| Especificação (resumo limitado a 50 caracteres): |   |
| AC CENTRAL                                       | ] |
| _                                                | - |

Ou

Para incluir serviços adicionais ou outros pacotes, informar neste mesmo campo, conforme exemplo abaixo:

| Formulário de Peticionamento                     |  |
|--------------------------------------------------|--|
| Especificação (resumo limitado a 50 caracteres): |  |
| AC CENTRAL - Incluir serviços: Carta Comercial   |  |
| Interconnections 🥱                               |  |

É importante destacar que esses outros serviços podem ensejar em cobrança de cota mínima de faturamento superior a prevista no item 2\*.

\*Ver item 4 - Saiba Mais.

As características e especificações dos serviços/produtos dos Correios estão disponíveis em (CLICAR).

### Passo 2 – Pesquisar interessado

No campo "Interessados", clicar na lupa indicada na tela a seguir:

| Especificação (resumo limitado a 50 caracteres): |       |
|--------------------------------------------------|-------|
| Interessados: ③                                  |       |
|                                                  |       |
|                                                  | · *** |

### Passo 3 – Cadastrar Novo Interessado caso não tenha cadastro.

| Clicar em " <b>Cadastrar Novo Interessado</b> ": |                                                         |
|--------------------------------------------------|---------------------------------------------------------|
| Selecionar Interessados                          |                                                         |
|                                                  | Cadastrar Novo Interessado Pesquisar Iransportar Feghar |
| Palavras-chave para pesquisa:                    | Tipo de Interessado                                     |
|                                                  | · · · · · · · · · · · · · · · · · · ·                   |

Passo 4 – Selecionar a opção de cadastro e inserir os dados da empresa.

<u>Selecionar sempre</u> a opção "Pessoa Jurídica" (mesmo que já esteja selecionada) a fim de que os campos Razão Social e CNPJ sejam ativados para edição.

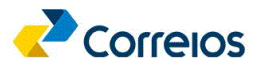

# Cadastro de Interessado

Salvar Feghar

| Natureza     Pessoa Física     Pessoa Jurídica     Selecionar esta opç | ão                           |  |
|------------------------------------------------------------------------|------------------------------|--|
| Formulário de Cadastro                                                 |                              |  |
| Tipo de Interessado:                                                   |                              |  |
| Usuários Externos                                                      |                              |  |
| Razão Social:                                                          |                              |  |
| Empresa de Comércio Ltda                                               |                              |  |
| CND                                                                    |                              |  |
| 00.000.000/0000-00                                                     |                              |  |
| Telefone:                                                              |                              |  |
| (00) 33332-2222                                                        |                              |  |
| E-mail:                                                                | Sitio na Internet:           |  |
| empresadecomercio@provedor.com.br                                      | www.empresadecomercio.com.br |  |
| Endereço:                                                              | Bairro:                      |  |
| Rua da Empresa, 01                                                     | Localidade                   |  |
| Estado: Cidade: CEP:                                                   |                              |  |
| DF V Brasília V 70002900                                               |                              |  |

Após conclusão do preenchimento dos dados, clicar em Salvar.

### Na tela seguinte, clicar em "Transportar esse item e Fechar", por meio do botão 🤎 :

### Selecionar Interessados

|                               | Cadastrar <u>N</u> ovo Interessado <u>P</u> esquisar <u>T</u> ransportar Fe <u>o</u> har |
|-------------------------------|------------------------------------------------------------------------------------------|
| Palavras-chave para pesquisa: | Tipo de Interessado:                                                                     |
|                               | •                                                                                        |
|                               |                                                                                          |
|                               |                                                                                          |
|                               | Lista de Interessados (2 registros)                                                      |
| ✓ Interessados                | Ações                                                                                    |
| CORREIOS                      | <b>\$</b>                                                                                |

Passo 5 – Após transportar o Interessado, inserir os documentos da Empresa.

A relação da documentação necessária para celebração do contrato está disponível em (CLICAR).

Caso seja necessário incluir algum documento extra, basta adicioná-lo no mesmo arquivo que será escolhido no campo "**Documento Principal**" que deverá conter o Ato constitutivo da empresa (Contrato Social, Estatuto, Ata de Assembleia, etc.) e Relação de Faturamento dos últimos 12 meses assinada pelo administrador e pelo contador da empresa. Inserir na Relação de faturamento a estimativa de valor de crédito desejado.

Na tela a seguir estão as orientações pertinentes:

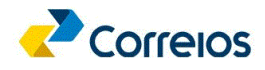

| Os documentos<br>Os documentos devem ser carregados abaixo, s<br>condicionados à análise por servidor público, qu<br>Documento Principal (5 Mb):       | endo de sua exclusiva responsabilidade a conformidac<br>e poderá, motivadamente, alterá-los a qualquer momer | te entre os dado<br>nto sem necessio | s informados e os docu<br>Jade de prêvio aviso. | mentos. Os Níveis de Aces                          | so que forem indicado | s abaixo estará |
|----------------------------------------------------------------------------------------------------|----------------------------------------------------------------------------------------------------|--------------------------------------|-------------------------------------------------|----------------------------------------------------|-----------------------|-----------------|
| Escolher arquivo Contrato Socircio Ltda.pd<br>Tipo de Documento: ? Complemento<br>Ato Constitutivo de Pessoa Jurídica Contrato S<br>Nivel de Acesso: ? | rento do Tipo de Documento: ⑦ Descrever o                                                                    | a Empresa (Co<br>documento           | Intrato Social, Estat                           | uto, etc)                                          |                       |                 |
| Público<br>Formato: ⑦ 	 Nato-digital 	 Digitalizado                                                                                                    | Conferência com o documento digitalizado:<br>Documento Original V                                            | Adicionar                            | Definir o Formato<br>conferência. A se          | o como Digitalizado e a<br>guir, adicionar o docur | forma de<br>mento.    |                 |
| Nome do Arquivo                                                                                                    | Cópia Autenticada Administrativamente<br>Cópia Autenticada por Cartório<br>Cópia Simples                     | Document                             | 0                                               | Nivel de Acesso                                    | Formato               | Ações           |
| N                                                                                                    | Documento Original                                                                                           |                                      |                                                 |                                                    |                       |                 |

#### Passo 6 – Inserir os documentos do Representante Legal da Empresa.

Na mesma tela, deverão ser inseridos os documentos do(s) Representante(s) Legal(is) da Empresa. Em um único arquivo, deverá constar o Registro Geral (RG), o Cadastro de Pessoa Física (CPF), outros documentos e informações adicionais, se necessárias.

Na tela a seguir estão as orientações pertinentes:

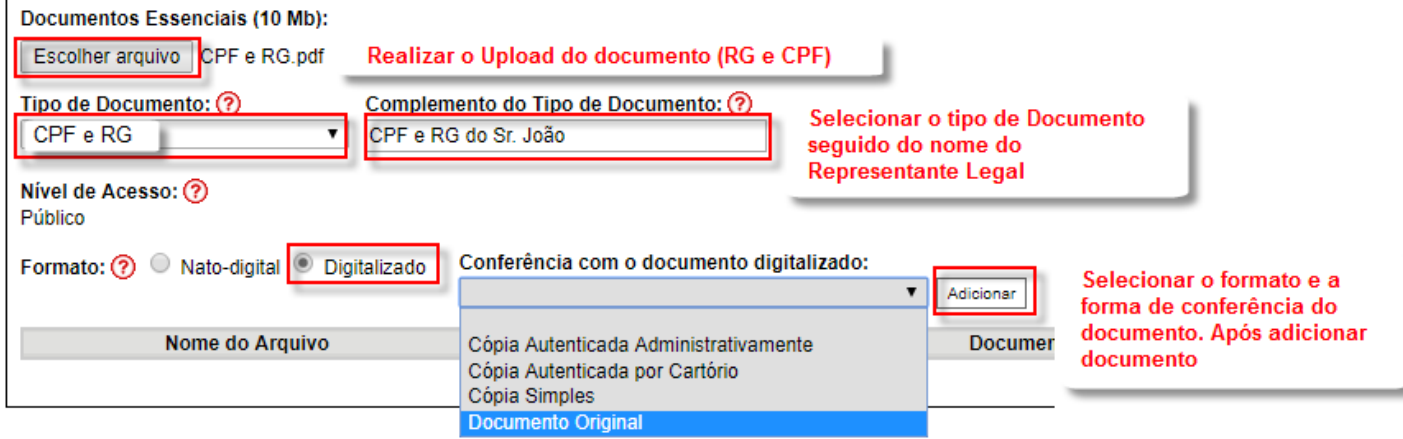

#### Passo 7 – Peticionamento do documento.

Por fim, o documento deverá ser Peticionado conforme imagem:

| Registro Geral.pdf 19/02/2018 1.12 Mb RG Representante Legal Público Digitalizado X |                    | Data                   | Tamanho | Documento              | Nível de Acesso | Formato      | Açõe |
|-------------------------------------------------------------------------------------|--------------------|------------------------|---------|------------------------|-----------------|--------------|------|
|                                                                                     | Registro Geral.pdf | 19/02/2018<br>17:26:23 | 1.12 Mb | RG Representante Legal | Público         | Digitalizado | ×    |
|                                                                                     |                    |                        |         |                        |                 |              |      |

Sua solicitação será analisada e as informações sobre o andamento do processo estarão disponibilizadas no sistema SEI.

#### Passo 8 – Assinatura da minuta do contrato comercial.

Após análise, sendo a solicitação aprovada, será disponibilizada a minuta do contrato comercial para assinatura eletrônica e posterior cadastro nos sistemas corporativos dos Correios.

O limite de crédito será analisado e estabelecido com base na documentação apresentada.

Para visualização e assinatura da minuta contratual proceder:

Clicar no número do documento que corresponde ao processo incluído:

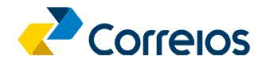

|                                                       |                           |                                |                   |                         | Menu                            |
|-------------------------------------------------------|---------------------------|--------------------------------|-------------------|-------------------------|---------------------------------|
| Controle de Acessos Externos                          |                           |                                |                   |                         |                                 |
|                                                       |                           |                                |                   |                         |                                 |
| Processo                                              | Documento                 | Tipo                           | Liberação         | Lista de Ar<br>Validade | cessos Externos (6 rej<br>Acões |
| 53180.000 2018-95                                     | 0026482                   | Contrato Múltiplo Simplificado | 28/02/2018        |                         | 1                               |
| Após leitura do documento. clic                       | ar no botão "Assinar      | " inseri senha para as         | sinatura eletro   | ônica.                  |                                 |
| Seguro   https://seihomologa.com                      | eios.com.br/sei/controlad | or_externo.php?acao=usua       | ario_externo_docu | mento_assinar&id_ace    | sso_externo=1                   |
| Processo:                                             | Documento:<br>0026482     |                                |                   | $\sim$                  | 🖌 Assinar                       |
| 2010-00                                               | 0020402                   |                                |                   |                         | A                               |
| EMPRESA BRASILEIRA DE CORRE                           | OS E TELEG RAFOS          |                                |                   |                         |                                 |
|                                                       |                           |                                |                   | 105                     |                                 |
|                                                       |                           |                                |                   |                         |                                 |
| CONTRATO DE PRESTAÇÃO D                               | E SERVIÇOS E VENI         | A DE PRODUTOS Nº [             | [                 | ], QUE ENTRE SI         | FAZEM                           |
| AS PARTES ABAIXO IDENTIFI<br>CONDIÇÕES DESCRITAS NEST | CADAS, CONFORME           | DISPOSTO NA LEI 8.6            | 566/93, MEDIAN    | NTE AS CLÁUSULA         | AS E                            |
| CONDIÇÕES DESCRITAS NEST                              | E DOCUMENTO.              |                                |                   |                         |                                 |
| CONTRATANTE:                                          |                           |                                |                   |                         |                                 |
| Denominação/Nome por extenso: Ti                      | ESTE DOIS S/A             |                                |                   |                         |                                 |
|                                                       |                           |                                |                   |                         |                                 |
| CNPJ/MF: 34.028.316/7101-51                           | Inscrição Estadu          | ial:                           |                   |                         |                                 |
|                                                       |                           |                                |                   |                         |                                 |
| I                                                     | L                         |                                |                   | I                       |                                 |
| sei. SEI - Assinatura de Documento - Google Chron     | ne 🗆 🗆 🗙                  |                                |                   |                         |                                 |
| Seguro   https://seihomologa.correios.                | com.br/sei/controlador_e  |                                |                   |                         |                                 |
| Assinatura de Documento                               |                           |                                |                   |                         |                                 |
| Usuário Externo:                                      |                           |                                |                   |                         |                                 |
|                                                       |                           |                                |                   |                         |                                 |
| Senha                                                 | _                         |                                |                   |                         |                                 |
| Assinar                                               | -                         |                                |                   |                         |                                 |
| $\overline{\mathbf{A}}$                               |                           |                                |                   |                         |                                 |
| 11                                                    |                           |                                |                   |                         |                                 |
|                                                       |                           |                                |                   |                         |                                 |
| Usuário Externo:                                      | -                         |                                |                   |                         |                                 |

Pronto, seu processo foi encaminhado para assinatura dos Correios e implantação nos sistemas corporativos.

Na sequência, você receberá por e-mail um Cartão Correios Fácil para utilização em nossas Agências.

## 3. Alteração de contrato

**Após o Peticionamento**, caso seja necessário **incluir arquivos/documentos** adicionais ou **solicitar alterações** do contrato comercial em processos já existentes, o procedimento se dará por meio da opção de "**Peticionamento**" – "**Intercorrente**".

Os procedimentos são conforme segue:

1. Acessar o link <u>(CLICAR)</u> e solicitar cadastro.

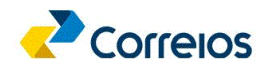

| Controle de Acessos Externos Con<br>Alterar Senha<br>Peticionamento Processo<br>Recibos Eletrônicos de Protocolo | trole de Acessos Externo |
|----------------------------------------------------------------------------------------------------|--------------------------|
| Peticionamento Processo                                                                                          |                          |
| Recibos Eletrônicos de Protocolo                                                                                 | Novo                     |
| Intercorre                                                                                                    | nte                      |
| Guia de Operação                                                                                                 | ncoverado.               |
| Guia de Processos                                                                                                |                          |
| Termo - Concodância/Veracidade                                                                                   |                          |

2. Informar o número do processo originário e clicar em "Validar", após clique em "Adicionar ". Peticionamento Intercorrente

| Orientações<br>Este peticionamento serve para protocolizar de<br>poderão ser incluídos diretamente no processo | ocumentos em processos já existentes. Condicionado ao número do processo e parametrizaçõ<br>o indicado ou em processo novo relacionado. |
|----------------------------------------------------------------------------------------------------|----------------------------------------------------------------------------------------------------|
| Processo <u>N</u> úmero:           53187.000000/2018-00                                                        | Tipo:                                                                                                    |
| <b>企</b>                                                                                                    | <u> </u>                                                                                                    |

 Preencher os dados, incluir os documentos (carta, ofício, etc.) de solicitação para alteração em "Escolher arquivo", em "Tipo de Documento" escolher a opção "Documento", marcar uma das opções disponíveis em "Formato" e clicar em "Adicionar", após clicar em "Peticionar".

|                                                                                                    |                                                                                                    |                                                                                                    |                                                                                                  |                       | B                                          | eticionar F |
|----------------------------------------------------------------------------------------------------|----------------------------------------------------------------------------------------------------|----------------------------------------------------------------------------------------------------|--------------------------------------------------------------------------------------------------|-----------------------|--------------------------------------------|-------------|
| Orientações                                                                                                    |                                                                                                    |                                                                                                    |                                                                                                  |                       |                                            |             |
| e peticionamento serve pera protocolizar docum<br>lerão ser incluídos diretamente no processo indi                                                                                                    | entos em processos já existentes. Con<br>cado ou em processo novo relacionado                                                                  | dicionado ao número do processo<br>).                                                                            | e parametrizações da administração sobre o                                                       | o Tipo de Processo co | orrespondente, os                          | documentos  |
| nero: Tip                                                                                                    | 0:                                                                                                    |                                                                                                    |                                                                                                  |                       |                                            |             |
| Processo                                                                                                    | Tino                                                                                                    |                                                                                                    | Peticionamento Intercorrente                                                                     | e Data                | de Autuação                                | Ações       |
| 11000330                                                                                                    |                                                                                                    |                                                                                                    |                                                                                                  |                       |                                            |             |
| 53180.000160/2018-81                                                                                                    | Gestão de Clientes: Contrato Com<br>do de sua exclusiva responsabilidade a<br>oderá, motivadamente, alterá-los a qua                           | ercial Pessoa Jurídica<br>conformidade entre os dados info<br>lquer momento sem necessidade                      | Direto no Processo Indicado<br>rmados e os documentos. Os Niveis de Aced<br>de prévio aviso.     | sso que forem indica  | 4/02/2018<br>dos abaixo estarão            | ×           |
| 53180.000160/2018-81  Documentos  documentos devem ser carregados abaixo, sen dicionados à anàlise por servidor público, que p  :umento (tamanho máximo: 10Mb); :colher arquivo electorad                                                                                                    | Gestão de Clientes: Contrato Com<br>do de sua exclusiva responsabilidade a<br>do der su, motivadamente, alterá-los a qua                       | ercial Pessoa Jurídica                                                                                           | Direto no Processo Indicado                                                                      | sso que forem indica  | 4/02/2018<br>dos abaixo estarão            | ×           |
| 53180.000160/2018-81 Documentos documentos devem ser carregados abaixo, sen dicionados à anàlise por servidor público, que p cumento (tamanho máximo: 10Mb): scolher arquivo Nes en arquivo o de Documento: ?                                                                                                    | Gestão de Clientes: Contrato Com<br>do de sua exclusiva responsabilidade a<br>oderá, motivadamente, alterá-los a qua<br>Complemento do Tipo de | ercial Pessoa Jurídica<br>I conformidade entre os dados infi<br>liquer momento sem necessidade<br>e Documento: ? | Direto no Processo Indicado<br>mados e os documentos. Os Níveis de Aces<br>de prévio avso.       | sso que forem indica  | 4/02/2018                                  | ×           |
| 53180.000160/2018-81  Documentos devem ser carregados abaixo, sen ndicionados à análise por servidor público, que p pocumento (tamanho máximo: 10Mb):  secolher arquivo recurrento: (?)  vel de Acesso: ?  bilico                                                                                                    | Complemento do Tipo de                                                                                                    | ercial Pessoa Jurídica<br>conformidade entre os dados infi<br>iguer momento sem necessidade<br>e Documento: ⑦    | Direto no Processo Indicado                                                                      | sso que forem indica  | dos abaixo estarão                         | × •         |
| 53180.000160/2018-81<br>Documentos<br>documentos devem ser carregados abaixo, sen<br>dicionados 4 análise por servidor público, que p<br>cumento (tamanho máximo: 10Mb):<br>scolher arquivo indefendario (10Mb):<br>scolher arquivo indefendario (10Mb):<br>scolher arquivo (10Mb):<br>scolher arquivo (10Mb):<br>scolh | Complemento do Tipo d                                                                                                    | ercial Pessoa Jurídica conformidade entre os dados infi<br>ilquer momento sem necessidade e Documento: ⑦         | Direto no Processo Indicado                                                                      | sso que forem indica  | 4/02/2018<br>dos abaixo estarão            | ×           |
| S3180.000160/2018-81      Documentos  documentos devem ser carregados abaixo, sen diclonados à anàlise por servidor público, que p cumento (tamanho máximo: 10Mb): scolher arquivo selecitoaci o de Documento: ?  el de Acesso: ?  slico mato: ? Nome do Arquivo Nome do Arquivo                                                                                                    | Complemento do Tipo d                                                                                                    | ercial Pessoa Jurídica<br>conformidade entre os dados inf<br>liquer momento sem necessidade<br>e Documento: ⑦    | Direto no Processo Indicado rmados e os documentos. Os Níveis de Aces de prévio aviso. Documento | sso que forem indica  | 4/02/2018<br>dos abaixo estarão<br>Formato | ×<br>Ações  |

4. Abrirá a tela "**Concluir Peticionamento – Assinatura Eletrônica**", cliente deverá escolher seu cargo/função, inserir sua senha do SEI e clicar em "**Assinar**".

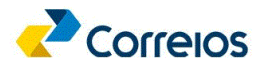

|                                                                                                    | seihomologa.correios.c                                                                                                    | m.br/sei/controlador_externo.php?id_procedimento=9594                                                                                                    | 18/id_tipo_procedi                                                                                                    |
|----------------------------------------------------------------------------------------------------|----------------------------------------------------------------------------------------------------|----------------------------------------------------------------------------------------------------|----------------------------------------------------------------------------------------------------|
| Concluir                                                                                                    | Peticionamento                                                                                                    | - Assinatura Eletrônica                                                                                                    |                                                                                                    |
|                                                                                                    |                                                                                                    |                                                                                                    | Assinar Feghar                                                                                                    |
| A confirmação<br>processo eletrô<br>são autênticos<br>responsabilidar<br>digitalizados at<br>qualquer tipo d<br>Externo ou, por<br>realizados no d<br>prazo, consider<br>SEI, a fim de w | le sua senha de acesso inicia<br>nico, além do disposto no cre<br>os digitalizados, sendo respor<br>e: a conformidade entre os di<br>e que decaia o direito de revis<br>conferência; a realização po<br>seu intermédio, com a entida<br>a e hora do recebimento pelo<br>ado sempre o horário oficial d<br>rificar o recebimento de intim | à o peticionamento e importa na aceitação dos termos e condições<br>ienciamento prévio, e na assinatura dos documentos nato-digitais e<br>sável civil, penal e administrativamente pelo uso indevido. Ainda, sã<br>dos informados e os documentos; a conservação dos originais em p<br>io dos atos praticados no processo, para que, caso solicitado, sejan<br>meio eletrônico de todos os atos e comunicações processuais com<br>te porventura representada; a observância de que os atos processu<br>SEI, considerando-se tempestivos os praticados até as 23h59min59<br>e Brasília, independente do fuso horário em que se encontre; a cons<br>ições eletrônicas. | que re en o<br>declaração de que<br>lo de sua exclusiva<br>appel di opcumentos<br>n apresêntados para<br>o próprio Usuário<br>als se consideram<br>85 do último dia do<br>suita periódica ao |
| Usuário Extern                                                                                                    | 0:                                                                                                    |                                                                                                    |                                                                                                    |
| Usuário Extern                                                                                                    | 0:                                                                                                    | ]                                                                                                    |                                                                                                    |
| Usuário Extern<br>Cargo/Função                                                                                                    | 0:                                                                                                    | ]                                                                                                    |                                                                                                    |
| Usuário Extern<br>Cargo/Função<br>Selecione Car                                                                                                    | o:<br>jo/Função                                                                                                    | . <=                                                                                                    |                                                                                                    |
| Usuário Extern<br>Cargo/Função<br>Selecione Car<br>Senha de Ace:                                                                                                    | o:<br>jo/Função<br>so ao SEI:                                                                                                    |                                                                                                    |                                                                                                    |

Será gerado o recibo eletrônico e o processo será encaminhado para área de contratos comerciais da SE de origem.

## 4. Saiba mais

A cota mínima de faturamento corresponde a uma contrapartida, que pode ser financeira, em volume ou outra modalidade estabelecida no contrato principal e anexos de serviços. Para efeitos de cobrança, no caso de cota financeira, a regra de cota mínima para o contrato é de considerar a maior cota entre as previstas para os serviços contratados.

Os clientes que já possuem contratos com os Correios assinado fisicamente poderão realizar os cadastros no SEI apenas quando necessitarem de alguma demanda para o contrato (por exemplo: inclusão/exclusão de serviços, alteração de ciclo de faturamento, prorrogação contratual, etc). Para tanto, é necessário realizar o cadastro de usuário externo conforme procedimentos definidos no item 2 deste documento e encaminhar a solicitação mediante peticionamento do processo "Gestão de Clientes: Contratos Comerciais Pessoa Jurídica" do Estado.

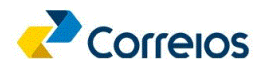